# 湖北科技学院财务处

# 关于电子票据验证程序进行前置的通知

校内各单位:

为进一步落实财政部和税务总局关于电子票据管理的要求,同时让教工报账 "少跑路",财务处根据学校相关单位建议,将电子票据验证程序进行前置;现 将相关事项和办理流程通知如下:

1、根据财政部和国家税务局《关于规范电子会计凭证报销入账归档的通知》 (财会【2020】6号)要求,各位报账人员在报销电子发票时,必须在报账系统 里录入电子发票信息(此政策已在 2022 年初开始施行),否则财务处在后台不 能提取电子票据信息,不能报销;

2、各报账人员在录入电子票据信息时,经验证通过后(必须点击"验证", 验证通过后提示"该发票信息保存成功",否则提示"查无此票"),打印审批 后的报销单送至财务处报销;

3、目前有全国部分省的试点票据无法通过验证(国税局网站也不能验证), 比如发票号2开头的、深圳区块链的票等这类票,只能在其所在地方税务局网站 查验,请查验后自行打印查验结果作为报销附件;

4、本政策自2022年9月1日起试运行一个月;自10月1日开始,报销人员在报销电子发票时,未验证和或未通过验证的电子票据,财务处不予报销;请各位报账员知晓并相互转告!在操作过程中,如有疑问可咨询财务处董老师(0715-8338015),相关操作流程附后。

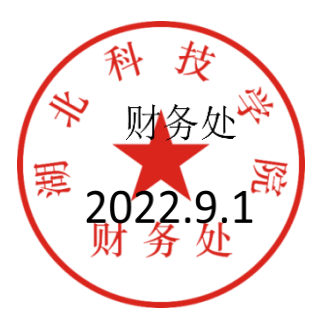

附: 电子票据录入及验证操作流程

# 电子票据录入及验证操作流程

## 1. 在网上报账系统支付界面,点击【税票录入】

| MILLE UNIVERSITY OF SCIENCE AND TECHNOLOG                    | え 网上自見<br>M Online self-service                  | <b>力报账系统</b><br>e reimbursement system                               |                         |                                                                                                    |                          |                                      |                   | x                                         | ながった。 「「「「「」」」 「「」」 「「」」 「「」」 「「」」 「」」 「」」 「 | 查询及财务公开]              | 全国增值税发          | 票查验平台地址链接                   | 退出          |
|--------------------------------------------------------------|--------------------------------------------------|----------------------------------------------------------------------|-------------------------|----------------------------------------------------------------------------------------------------|--------------------------|--------------------------------------|-------------------|-------------------------------------------|----------------------------------------------|-----------------------|-----------------|-----------------------------|-------------|
|                                                              |                                                  |                                                                      |                         |                                                                                                    |                          |                                      |                   |                                           | 11日常报销                                       | 国内差旅报销                | 📴 借             | 款 🗐 我的                      | 项目          |
| 13日 首页                                                       |                                                  |                                                                      |                         |                                                                                                    |                          |                                      |                   |                                           |                                              |                       |                 | 我的                          | 项目          |
| 操作说明<br>Operating instructions<br>发票值<br>业务编号为:YB20220901000 | 梁要填写的支付方式<br>↓ 按钮可删除该<br>信息!,没有税额的<br>約7 单据报销金额) | 式面板: 【 <b>冲借款】、</b><br>笔支付信息。 各种式<br>材, <b>请填写0;</b> 】<br>均: 1.00 元。 | 【 <b>项目转账</b><br>を付方式要項 | <ul> <li>【<b>对公支付(支票、对公转</b>)<br/>写的信息,每一行会有所不同,前</li> <li>税票录入<sup>(%)</sup><br/>(验证模式)</li> </ul> | 账)】、【 <b>》</b><br>请根据表头损 | 时私支付(网银对私<br>是示认真填写。 <mark>请付</mark> | 、公务卡) 】<br>细核对对方单 | ; 点击【 <mark>冲暂付】</mark> 可欢<br>位名称、开户行、对方则 | 协与您相关项目下的<br><mark>《号等信息! 【如果4</mark>        | 〕暂付款;点击 【<br>有电子发票报销, | 新增】 按钮<br>请点击下方 | 可新增支付方式<br><b>发票录入图片</b> ,; | ; 点击<br>录入电 |
| 冲借款                                                          | 支付方式                                             | 借款部门编号 借款环                                                           | 而目编号                    | 借款摘要                                                                                                |                          |                                      |                   | 对冲号                                       |                                              | 金额                    | 冲借款             | 删除                          |             |
|                                                              | 冲暂付                                              |                                                                      |                         |                                                                                                    |                          |                                      |                   |                                           |                                              |                       | <b>H</b>        | <u>۵</u>                    |             |
| 对公支付                                                         | 支付方式                                             | 附言                                                                   |                         | 对方单位                                                                                                |                          | 地区                                   | য়া               | 方银行                                       | 对方账号                                         | 金額                    | 新增              | 删除                          |             |
|                                                              | 对公转帐 🗸                                           | •                                                                    |                         |                                                                                                    | 0                        |                                      |                   |                                           |                                              |                       | +               | <b>Ū</b>                    |             |
| 对私支付                                                         | 支付方式                                             |                                                                      |                         | 人员选择                                                                                                |                          | 职工号                                  | 姓名                | 卡类型-银行/消费信息                               | 对方卡号                                         | 金額                    | 〔 新增            | 删除                          |             |
|                                                              | 网银对私 (校内)                                        | <b>~</b>                                                             | ●本ノ                     | 〇项目负责人〇其他人                                                                                          |                          |                                      |                   | 工资卡号 🗸 🖌                                  | 6217XXXXXXXXXXX                              | XXX44                 | 1.00 🕇          | ΰ (                         |             |
|                                                              |                                                  |                                                                      |                         |                                                                                                    |                          |                                      |                   |                                           |                                              |                       | 差额:0.00         |                             |             |
|                                                              |                                                  |                                                                      |                         | 上一步                                                                                                 | <b>₽</b>                 | -步(【提交线上审批                           | )                 |                                           |                                              |                       |                 |                             |             |

#### 2.在【税票录入】界面,输入发票代码、发票号码、开票日期、校验码(后六位)准确无误后,点击【查验】按钮。

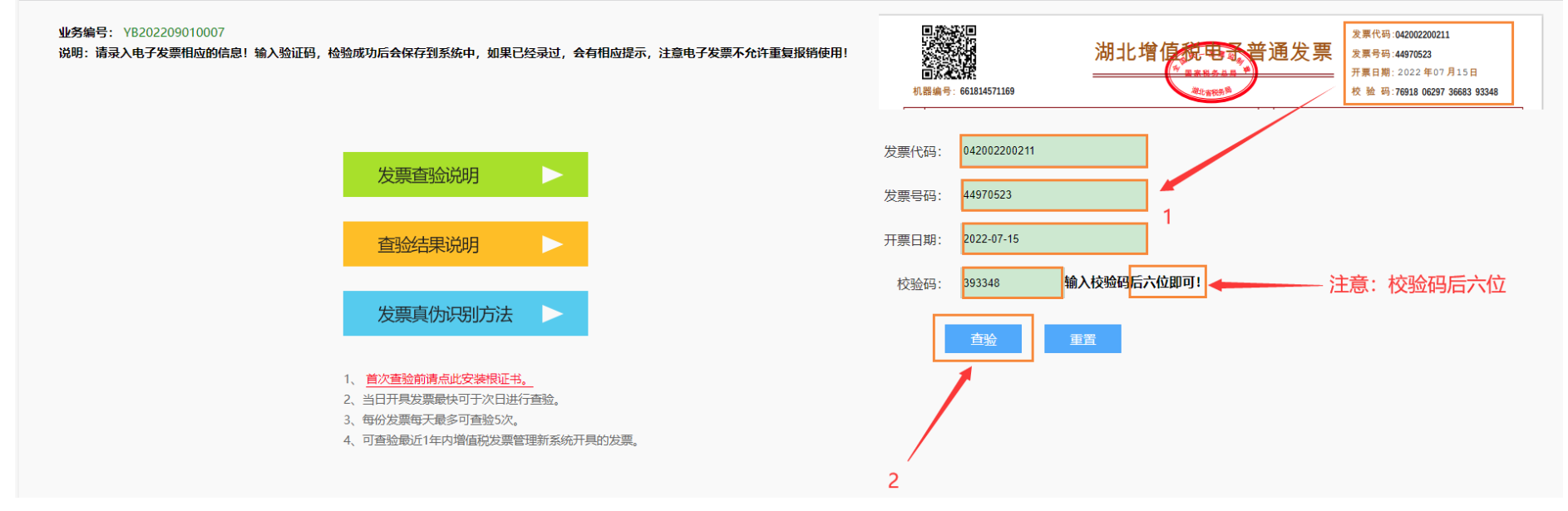

3.查验成功后,提示【该发票信息保存成功】,然后点击【确认】,查看查验结果,否则提示【查无此票】。

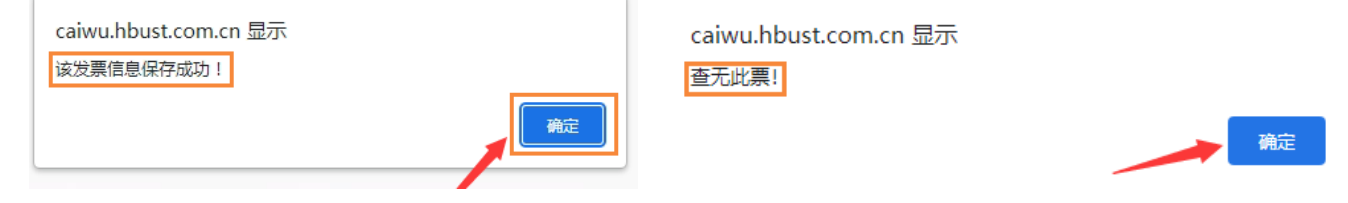

## 4.查验成功,显示结果如下:

| 3.周                                  | ~ 新花局                                                                                           | 总局 网络总局                                                                                                    | 山岳高局                                                                                                    | 总局                                                                                                    |
|--------------------------------------|-------------------------------------------------------------------------------------------------|----------------------------------------------------------------------------------------------------|----------------------------------------------------------------------------------------------------|----------------------------------------------------------------------------------------------------|
| 02-11                                |                                                                                                 |                                                                                                    |                                                                                                    |                                                                                                    |
| 05.11                                |                                                                                                 |                                                                                                    |                                                                                                    | 关闭                                                                                                    |
| 发票号码: 44970523                       | 0增值税电子普通发票<br>开票日期: 2022-07-15                                                                  | 校验码: 76918062                                                                                                    | 2973668393348 机器编号:                                                                                                    | 订单号:2497123600                                                                                                    |
|                                      | 8 四 四 四 四 四 四 四 四 四 四 四 四 四 四 四 四 四 四 四                                                         |                                                                                                    |                                                                                                    |                                                                                                    |
| 2号 单位 数<br>水气球 个                     | ■ 单价<br>2.00000000 4.95575221                                                                   | 金额<br>9.91<br>¥                                                                                                    | 税率 0.13%                                                                                                    | 税额                                                                                                    |
| ~ 13t 7                              |                                                                                                 | S                                                                                                    | (小                                                                                                    | 写) ¥11.20                                                                                                    |
| 会209 027-51907885<br>098018800087326 | 备注                                                                                              |                                                                                                    | And And And And And And And And And And                                                                                                    | A E                                                                                                    |
|                                      | <u> 没票号码: 44970523</u><br><sup>1</sup> 号 単位 数1<br>水气球 介<br>会209 027-51907885<br>098018800087326 | 20増値税电子普通发票         发票号码:       44970523       开票日期:       2022-07-15         啓奇区       第       第       2022-07-15         P       単位       数量       単价         水气球       个       2.00000000       4.95575221         空       ●       ●       ●         (       2.00000000       4.95575221         (       ●       ●       ●         (       ●       ●       ●         (       ●       ●       ●         (       ●       ●       ●         (       ●       ●       ●         (       ●       ●       ●         (       ●       ●       ●         (       ●       ●       ●         (       ●       ●       ●         (       ●       ●       ●         (       ●       ●       ●         (       ●       ●       ●         (       ●       ●       ●         (       ●       ●       ●         (       ●       ●       ●         (       ●       ●       ● | 改票号码:     44970523     开票日期:     2022-07-15     校验码:     76918062       建     単位     数量     単价     金額     9.91       水气球     介     2.00000000     4.95575221     9.91       ・     ・     ・     ※ | 2要号码:       44970523       开票日期:       2022-07-15       校验码:       76918062973668393348       机器编号:       3         2       2       2       2       2       2       2       2       2       2       2       2       2       2       2       2       2       2       2       2       2       2       2       2       2       2       2       2       2       2       2       2       2       2       2       2       2       2       2       2       2       2       2       2       2       2       2       2       2       2       2       2       2       2       2       2       2       2       2       2       2       2       2       2       2       2       2       3       3       3       3       3       3       3       3       3       3       3       3       3       3       3       3       3       3       3       3       3       3       3       3       3       3       3       3       3       3       3       3       3       3       3       3       3       3       3       3 |

5.如果电子票据之前已录入,查验结果则会提示信息如下:

|   | caiwu.hbust.com.cn 显示                                                 | 14 |
|---|-----------------------------------------------------------------------|----|
|   | 该发票信息在【网报系统】已经录入过,报销业务单编号为:<br>YB202209030005! 不可重新录入保存,只可查看,请录入其他票据! |    |
|   |                                                                       |    |
|   | 确定                                                                    |    |
| L |                                                                       |    |

#### 6.录入多张电子票据时,点击【重置】按钮,重新录入<u>新的电子票据</u>进行查验。

#### 业务编号: YB202209010007

说明:请录入电子发票相应的信息!输入验证码,检验成功后会保存到系统中,如果已经录过,会有相应提示,注意电子发票不允许重复报销使用!

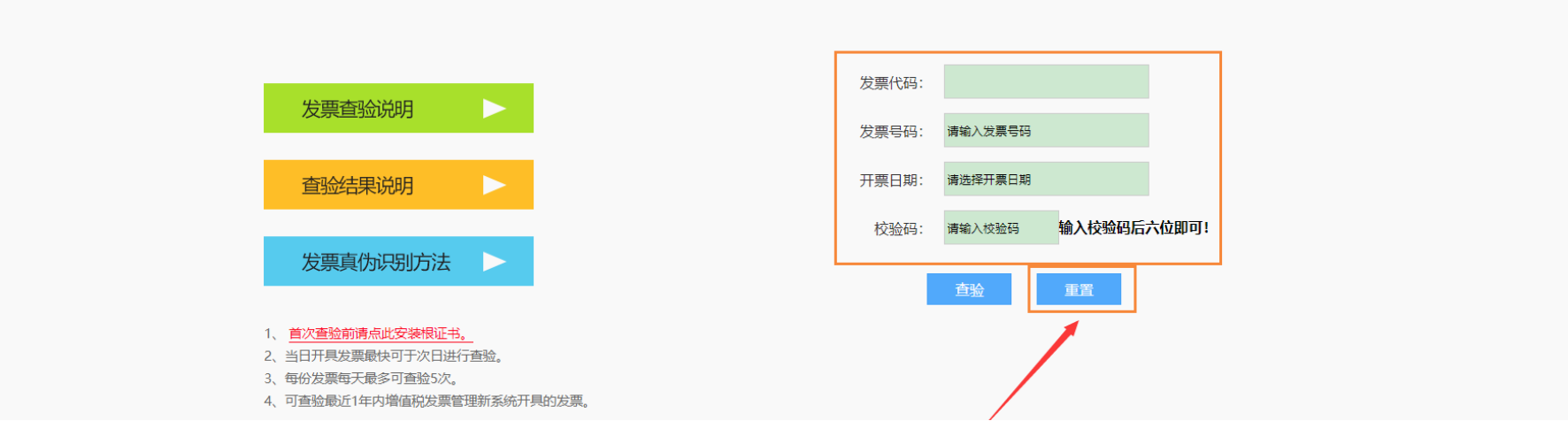

#### 7.多张电子票据查验完成后如下:

#### 业务编号: YB202209030005

说明:请录入电子发票相应的信息!输入验证码,检验成功后会保存到系统中,如果已经录过,会有相应提示,注意电子发票不允许重复报销使用!

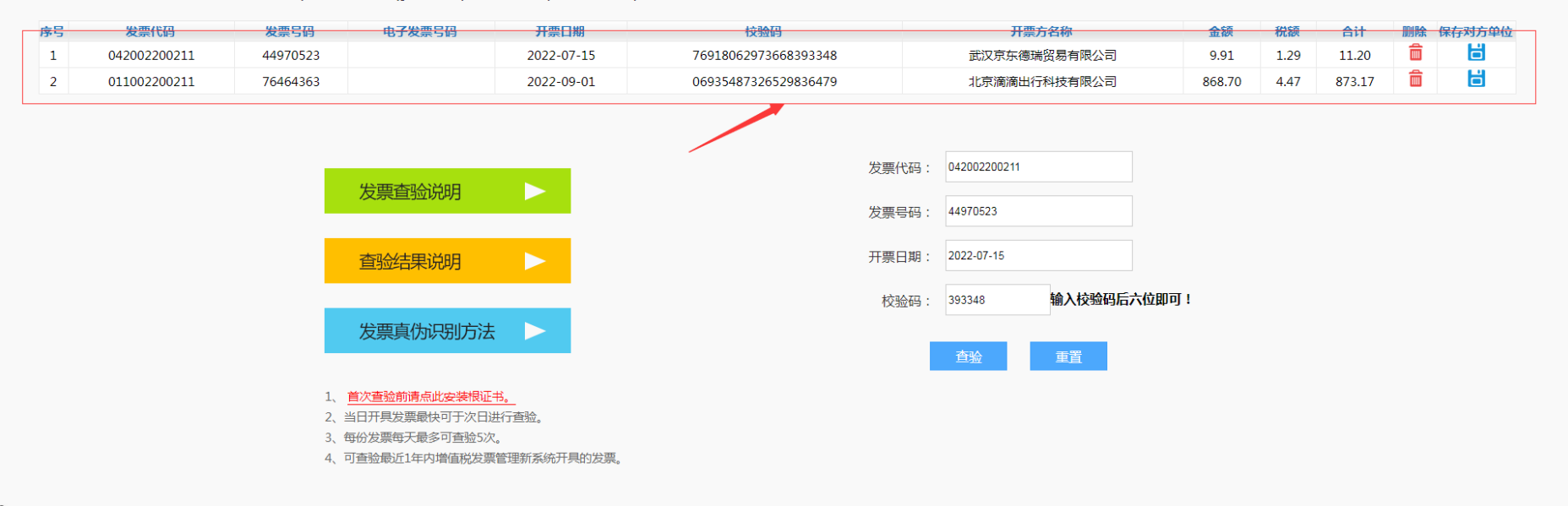

## 8.电子发票查验完成后(可关闭【税票录入】界面),在网上报账系统支付界面提交【下一步(提交线上审批)】。

| 湖山科技学产                                                              | え <b>网上自助</b><br>Conline self-service            | b报账系统<br>e reimbursement system                       |                                                                      |                                      |                           |                      | x                                 | 迎您: [制度查询及财务                                | 经开]   全国增值银          | 说发票查验 <sup>3</sup> | 平台地址链接   退出          |
|---------------------------------------------------------------------|--------------------------------------------------|-------------------------------------------------------|----------------------------------------------------------------------|--------------------------------------|---------------------------|----------------------|-----------------------------------|---------------------------------------------|----------------------|--------------------|----------------------|
|                                                                     |                                                  |                                                       |                                                                      |                                      |                           |                      | (                                 | 11日常报销 🕪 国内表                                | 意旅报销 🛛 🚾 借           | ; 款                | 3 我的项目               |
| 🗈 首页                                                                |                                                  |                                                       |                                                                      |                                      |                           |                      |                                   |                                             |                      |                    | 我的项目                 |
| 选择组<br>操作说明<br>Operating instructions<br>发票值<br>业务编号为:YB20220901000 | 容要填写的支付方式<br>法 按钮可删除该部<br>结息!,没有税额的<br>7 单据报销金额发 | 式面板: 【冲借款】、<br>笔支付信息。 各种:<br>寸, 请填写0; 】<br>句: 1.00 元。 | 【项目转账】、【对公支付(支票<br>支付方式要填写的信息,每一行会有<br>税票录入 <sup>(%)</sup><br>(验证模式) | ₹ <mark>、对公转账)】、</mark><br>雪所不同,请根据表 | 【对私支付 (网银对新<br>头提示认真填写。请f | ム、公务卡)】;<br>子细核对对方单( | 点击 <b>【冲暂付】</b> 可对<br>拉名称、开户行、对方账 | 冲与您相关项目下的暂付款<br><mark>《号等信息! 【如果有电子》</mark> | ;点击【新增】接<br>漂报销,请点击下 | :钮可新增<br>方发票录      | 聲支付方式;点击<br>认图片,录入电子 |
| 冲借款                                                                 | 支付方式                                             | 借款部门编号 借款                                             | 项目编号                                                                 | 借款摘要                                 |                           | 对冲号                  |                                   | 金额                                          | 冲借                   | 款 删除               |                      |
|                                                                     | 冲暂付                                              |                                                       |                                                                      |                                      |                           |                      |                                   |                                             | ±                    | ÷ 🗇                |                      |
| 对公支付                                                                | 支付方式                                             | 附言                                                    | 对方单位                                                                 |                                      | 地区                        | য়ায়                | 词银行                               | 对方账号                                        | 金额新                  | 增删除                |                      |
|                                                                     | 对公转帐 🗸                                           | •                                                     |                                                                      | 0                                    |                           |                      |                                   |                                             | -                    | F 🖞                |                      |
| 对私支付                                                                | 支付方式                                             |                                                       | 人员选择                                                                 |                                      | 职工号                       | 姓名                   | 卡类型-银行/消费信息                       | 对方卡号                                        | 金额 新                 | 增删除                |                      |
|                                                                     | 网银对私(校内)                                         | <b>~</b>                                              | ●本人〇项目负责人〇其他人                                                        |                                      |                           |                      | 工资卡号 🗸 🖌                          | 6217XXXXXXXXXXXXX44                         | 1.00 -               | ΕÔ                 |                      |
|                                                                     |                                                  |                                                       |                                                                      | ±-#                                  | 下一步(【提交线上审批               | :1)                  |                                   |                                             | 差额:0                 | .00                |                      |

,

9.提交线上审批后,可查看录入已验证的电子票据信息。

|                                                                                                    |                  |             | - 0     |
|----------------------------------------------------------------------------------------------------|------------------|-------------|---------|
| 湖北科技学院 网上宙批单                                                                                                    |                  |             |         |
|                                                                                                    |                  |             |         |
|                                                                                                    |                  |             |         |
| 接信息 209(以方处)-0000000/(単化測试以日)<br>古中内容                                                                                                    | 要捉迷教             | 全麵          |         |
| 29000000 审批测试项目 "短印刷费-11                                                                                                    | 2                | JIZ RX      | 11.00   |
| 计:大写(壹拾壹元整)                                                                                                    | 2张               |             | ¥ 11.00 |
| 2付信息                                                                                                    |                  |             |         |
|                                                                                                    |                  |             |         |
| (付方式: 网银对私 (校内) 姓名: 皇虎派, 马二: 工资卡号                                                                                                    |                  |             |         |
| 劇想金融力: 11.00元 上号: 二十号: 二十号: 二十号: 二十号: 二十号: 二十号: 二十号: 二十                                                                                                    |                  |             |         |
| 电子发票明细                                                                                                    |                  |             |         |
| 第号         发票代码         发票号码         开票日期         开票単位名称         経           0 40000000014         (400000000014         (4000000000000000000000000000000000000 | 至办人 金额           | 税额 总金额      | 验证否     |
| 042002200211 44970523 2022-07-15 武汉泉东德瑞策易有限公司                                                                                                    | 9.91             | 1.29 11.20  | 足       |
|                                                                                                    | 878.61           | 5.76 884.37 | 75      |
| 人承诺该电子发票仅报销—次 🗾                                                                                                    | 010.01           | 0.10 001.01 |         |
|                                                                                                    |                  |             |         |
| fj/Li元作王                                                                                                    |                  |             |         |
| 编辑流程                                                                                                    |                  |             |         |
| 审批层级 审批角色 审批人编号 审批人名称                                                                                                    | 是                | 否发送提示短信     |         |
| 业务经办人                                                                                                    | 否                |             |         |
| 项目负责人                                                                                                    | 否                |             |         |
|                                                                                                    |                  |             |         |
| _传附件信息(请上传审批所需要的附件信息);上传文件的类型包含 (doc,docx,rar, xls,xls;                                                                                                    | x,txt,gif,jpg,pi | ng)         | -       |
|                                                                                                    | 手机端扫             | 码上传         |         |
| 电脑渐附件上传                                                                                                    |                  | test boot \ |         |
| 电脑缩附件上传                                                                                                    | (手机需连接校)         | 屆网)         |         |